## Instructions on How to Navigate the Online Solicitation Map

This online map is for the purpose of improving transparency and facilitating updates to projects that are in the RPCs Long Range Transportation Plan. If you need to submit a new project, use the application form at <a href="https://arcg.is/DGmb0">https://arcg.is/DGmb0</a>.

- 1. Open the online web map: https://rpc-nh.maps.arcgis.com/apps/instant/basic/index.html?appid=cbc3c556d7ba41b59f346c315e36d156
- 2. When opening the map, you will find the following tools:

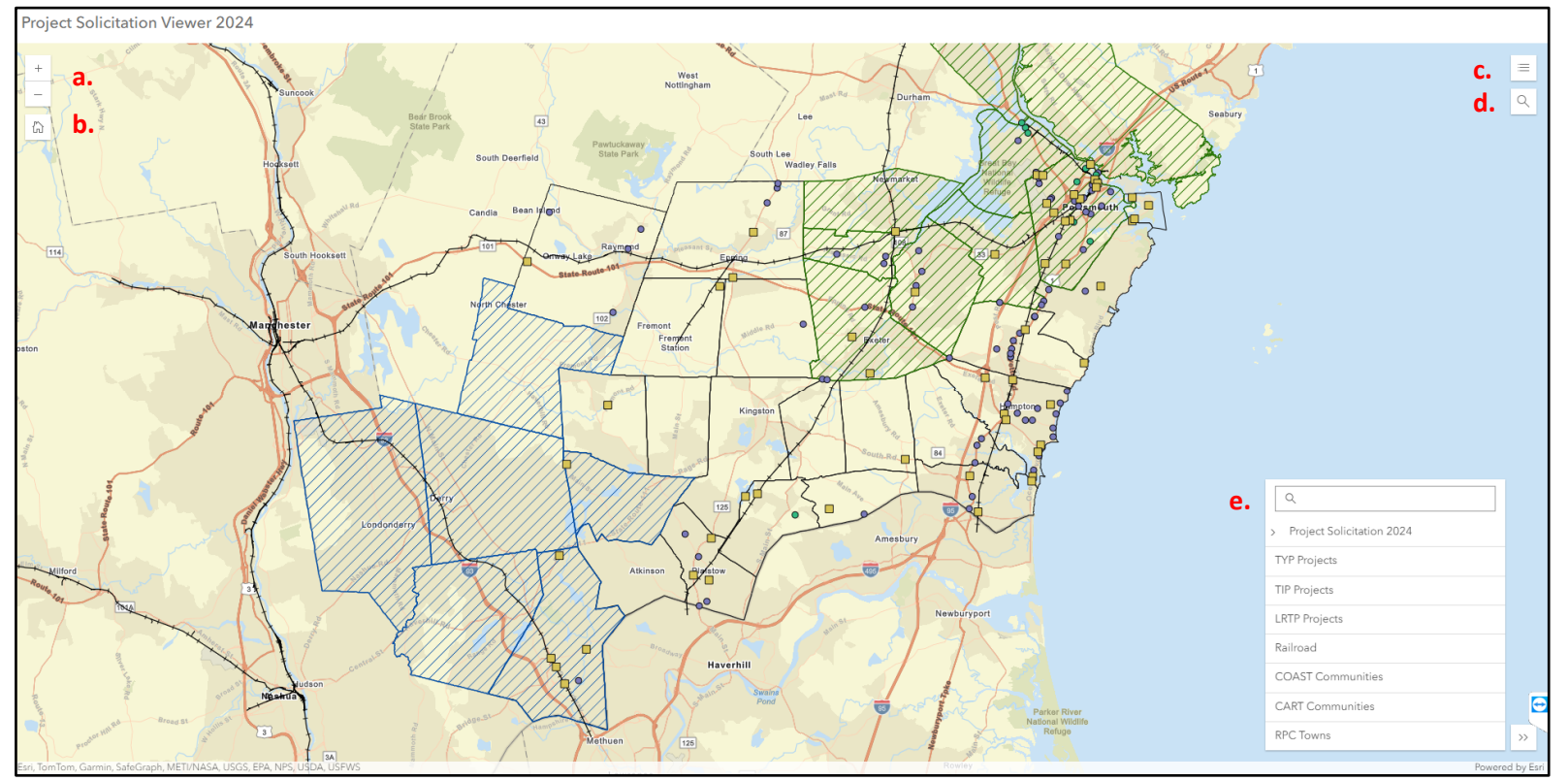

- a. **Zoom**: The zoom in/zoom out function.
- b. Home: Select to rest map position to how it appears above.
- c. Legend: A list of *all* layers on the map.
- d. Search: This function that allows you to navigate to a particular address.
- e. Layers: The list of active layers. Select the 'eye' icon to turn the desired layer on and off.

For questions on the map or editing please contact

Trisha Cheever at tcheever@therpc.org or David Walker at dwalker@therpc.org.